Un budget permet d'assurer un suivi des dépenses par rapport à un prévisionnel. Il permet de contrôler l'évolution des dépenses et de prendre les décisions qui s'imposent en fonction des constatations positives ou négatives réalisées (le module doit être activé au préalable dans la configuration de la comptabilité).

#### **1. CREER UN BUDGET**

- Activez l'application Comptabilité.
- Cliquez sur le menu Comptabilité puis Budgets.

| 🗰 Comptabilité | Tableau de bord | Clients | Fournisseurs | Comptabilité | Analyse    | Configuration    | Q <mark>26</mark> | ٥ |       |
|----------------|-----------------|---------|--------------|--------------|------------|------------------|-------------------|---|-------|
| Budgets        |                 |         |              | Recherche    |            |                  |                   |   | م     |
| CRÉER          |                 |         |              | ▼ Filtres    | ≡ Regroupe | er par 🔺 Favoris |                   |   | := :: |
|                |                 |         |              |              |            |                  |                   |   |       |

- Cliquez sur le bouton CREER.
- Saisissez le nom du budget et paramétrez les dates du budget.

| Comptabilité                                                                | Tableau de bord      | Clients         | Fournisseur Comptabil                           | é Analyse    | Configuration                   | 2 <sup>6</sup> 0        |              |
|-----------------------------------------------------------------------------|----------------------|-----------------|-------------------------------------------------|--------------|---------------------------------|-------------------------|--------------|
| gets / Nouveau                                                              |                      |                 | $\backslash$                                    |              |                                 |                         |              |
| VEGARDER ANNULE                                                             | R                    |                 | $\langle \rangle$                               |              |                                 |                         |              |
| FIRMER                                                                      |                      |                 |                                                 | <b>\</b>     | BROUILLON ANI                   |                         | né validé fa |
|                                                                             |                      |                 |                                                 | <b>\</b>     |                                 |                         |              |
|                                                                             |                      |                 |                                                 | $\backslash$ |                                 |                         |              |
| Nom du budget                                                               |                      |                 |                                                 | $\backslash$ |                                 |                         |              |
| Nom du budget<br>Budget                                                     | 2022                 |                 |                                                 |              |                                 |                         |              |
| Nom du budget<br>Budget                                                     | 2022                 |                 | că Dáird                                        |              |                                 | V 2                     | 1/10/2020    |
| Nom du budget<br>Budget<br>Responsable                                      | 2022<br>Claudeterrie | ER              | ⊸ 🗗 Période                                     |              | De 01/01/2022                   | – Vers 3                | 1/12/2022    |
| Nom du budget<br>Budget<br>Responsable<br>Lignes de budget                  | 2022<br>Claudeterrie | ĒR              | ⊸ 🗗 Période                                     |              | De 01/01/2022                   | – Vers 3                | 1/12/2022    |
| Nom du budget<br>Budget<br>Responsable<br>Lignes de budget<br>Poste bu Comp | CLAUDETERRIE         | ER<br>e dé Date | ✓ C <sup>*</sup> Période : de fin Montant prévu | Montant réel | De 01/01/2022<br>Montant théori | - Vers 3<br>Réalisation | 1/12/2022    |

- Cliquez sur le bouton Ajouter une ligne.

| Nom du budg<br>Budg | et 20             | 022    |             |             |               |              |                |             |                 |    |
|---------------------|-------------------|--------|-------------|-------------|---------------|--------------|----------------|-------------|-----------------|----|
| Responsable         |                   | CLAUD  | ETERRIER    |             | - 🏹 Période   |              | De 01/01/2022  | - \         | /ers 31/12/2022 |    |
| Lignes de b         | udget<br>Compte a | inalyt | Date de dé  | Date de fin | Montant prévu | Montant réel | Montant théori | Réalisation |                 |    |
|                     |                   | •      | 01/01/2022- | 31/12/2022- | 0,00          | 0,00         | 0,00           | 0%          |                 | ť. |

- Cliquez sur la zone Poste budgétaire et saisissez le nom de la ligne budgétaire et validez par [Entrée].

| Créer: Poste bud  | lgétaire            |               | × |
|-------------------|---------------------|---------------|---|
| Nom               | achats marchandises |               |   |
| Comptes           |                     |               |   |
| Code              |                     | Nom du compte |   |
| Ajouter une ligne | 2                   |               |   |
|                   |                     |               |   |
|                   |                     |               |   |
|                   |                     |               |   |
|                   |                     |               |   |
|                   |                     |               |   |
| SAUVEGARDER       | ANNULER             |               |   |

Cliquez sur le bouton Ajouter une ligne.
Sélectionnez le ou les comptes dont l'évolution est à suivre dans le budget.

| Aj | outer: Comp    | ites                                 |        |             |                            |         | ×       |
|----|----------------|--------------------------------------|--------|-------------|----------------------------|---------|---------|
|    |                |                                      |        | Compte 607  | Recherche                  |         | ۹       |
|    | 3 sélectionnés | 3                                    | Action | ▼ Filtres   | ≡ Regrouper par 	★ Favoris | 1-5 / 5 | < >     |
|    | Code           | Nom du compte                        | Туре   | •           | Autoriser le lettrage      |         | :       |
|    | 607010         | Achat marchandises Erbioline         | Note   | es de frais | 8                          | CONFIGU | JRATION |
| ~  | 607020         | Achats accessoires                   | Note   | es de frais | 8                          | CONFIGU | JRATION |
|    | 607030         | Achats prestations                   | Note   | es de frais | 8                          | CONFIGU | JRATION |
|    | 607100         | Achats de marchandises (ou groupe) A | Note   | es de frais | 8                          | CONFIGU | JRATION |
|    | 607200         | Achats de marchandises (ou groupe) B | Note   | es de frais | 8                          | CONFIGU | JRATION |
|    | ÉLECTIONNE     | R CRÉER ANNULER                      |        |             |                            |         |         |

## - Cliquez sur le bouton **SELECTIONNER**.

| éer: Poste budg   | létaire             |                              | × |
|-------------------|---------------------|------------------------------|---|
| Nom               | achats marchandises |                              |   |
| Comptes           |                     |                              |   |
| Code              |                     | Nom du compte                |   |
| 507010            |                     | Achat marchandises Erbioline | × |
| 507020            |                     | Achats accessoires           | × |
| 07030             |                     | Achats prestations           | × |
| Ajouter une ligne |                     |                              |   |
|                   |                     |                              |   |
|                   |                     |                              |   |
| AUVEGARDER        | ANNULER             |                              |   |

Cliquez sur le bouton SAUVEGARDER.
Paramétrez la période de référence puis le montant prévisionelle.

| Responsable | CLAUE         | DETERRIER   |             | - C Période  |              | De 01/01/2022  | ~ \         | /ers        |
|-------------|---------------|-------------|-------------|--------------|--------------|----------------|-------------|-------------|
| Lignes de l | budget        | Data da dá  | Data da fin | Montont prów | Montont róal | Montont théori | Péolication |             |
| achats mar  | compte analyt | 01/01/2022  | 31/12/2022  | 890 000,00   | 0,00         | 0,00           | 0%          | ⊕ Ecritures |
| _           | -             | 01/01/2022- | -           | 0.00         | 0.00         | 0,00           | 0%          | Ecritures   |

- Cliquez sur le bouton **SAUVER**.

| SAUVEGARDER ANNULER  CONFIRMER  BROUILLON C  Nom du budget  Budget 2017  Responsable  cterrier  C Période  01/01/2017  LIGNES DE BUDGET  LIGNES DE BUDGET                     | ONFIRMÉ |
|----------------------------------------------------------------------------------------------------|---------|
| CONFIRMER BROULLON C                                                                                                    | ONFIRMÉ |
| Nom du budget Budget 2017 Responsable cterrier · Période 01/01/2017 · ILIGNES DE BUDGET                                                                                       | ٦       |
| Responsable         cterrier         • • • • • • • • • • • • • • • • • • •                                                                                                    |         |
| Responsable         cterrier         •         •         •         •         •         01/01/2017         •         -         31/12/2017         •           LIGNES DE BUDGET |         |
| 31/12/2017 -                                                                                                    |         |
| LIGNES DE BUDGET                                                                                                    |         |
|                                                                                                    |         |
| Poste budgétaire Compte analytique Date de début Date de fin Montant prévu Montant réel Montant théorique Réalisation                                                         |         |
| Achat marchandises 01/01/2017 31/12/2017 100 000,00                                                                                                    | Û       |
| Ajouter un élément                                                                                                    |         |
|                                                                                                    |         |
|                                                                                                    |         |
| 100 000,00 0,00 0,00                                                                                                    |         |
|                                                                                                    | - 1     |

- Paramétrez les autres lignes du budget.

| 🎟 Comptab     | o <b>ilité</b> <sup>Tabl</sup> | eau de bord 🛛 🤇 | Clients Fourr | nisseurs Co | omptabilité | Analyse | e Configura    | ation          |             | 26          | 0 🤇    |             |   |
|---------------|--------------------------------|-----------------|---------------|-------------|-------------|---------|----------------|----------------|-------------|-------------|--------|-------------|---|
| Budgets / Nou | iveau                          |                 |               |             |             |         |                |                |             |             |        |             |   |
| SAUVEGARDER   | ANNULER                        |                 |               |             |             |         |                |                |             |             |        |             |   |
| CONFIRMER     |                                |                 |               |             |             |         |                | B              |             |             | NFIRMÉ | VALIDÉ FAIT | ^ |
|               | Nom du budg<br>Budg            | ª<br>et 202     | 2             |             |             |         |                |                |             |             |        |             |   |
|               | Responsable                    | CLAU            | DETERRIER     |             | - 2         | Période |                | De 01/01/2022  |             | /ers        |        |             |   |
|               | Lignes de b                    | udget           |               |             |             |         |                |                |             |             |        |             |   |
|               | Poste bu                       | Compte analyt   | Date de dé    | Date de fin | Montant pr  | évu     | Montant réel M | Montant théori | Réalisation |             | :      |             |   |
|               | achats mar                     |                 | 01/01/2022    | 31/12/2022  | 890 0       | 00,00   | 0,00           | 0,00           | ) 0%        | ⊕ Ecritures | 🖻      |             |   |
|               | Salaires                       |                 | 01/01/2022    | 31/12/2022  | 430 0       | 00,00   | 0,00           | 0,00           | ) 0%        | ⊕ Ecritures | 🖻      |             |   |
|               | •                              |                 | 01/01/2022-   | •           |             | 0,00    | 0,00           | 0,00           | ) 0%        | ⊕ Ecritures | i 🖻    |             |   |
|               | Ajouter une lig                | gne             |               |             |             |         |                |                |             |             |        |             |   |
|               |                                |                 |               |             | 1 320 0     | 00,00   | 0,00           | 0,00           | )           |             |        |             |   |
|               |                                |                 |               |             |             |         |                |                |             |             |        |             |   |
|               |                                |                 |               |             |             |         |                |                |             |             |        |             |   |

 Cliquez sur le bouton SAUVER.
 ⇒ Le budget affiche le montant prévisionnel et le montant des dépenses réalisées à ce jour. Le budget est mis à jour à chaque ouverture.

| 🎞 Comptab     | <b>bilité</b> Tableau de bord | Clients Fou   | rnisseurs ( | Comptabilité A | nalyse Config | uration        |             | 2 <mark>6</mark> () |          |        | DETERF | RIER |
|---------------|-------------------------------|---------------|-------------|----------------|---------------|----------------|-------------|---------------------|----------|--------|--------|------|
| Budgets / Bud | lget 2022                     |               |             |                |               |                |             |                     |          |        |        |      |
| MODIFIER CR   | ÉER                           |               |             | Action         |               |                |             |                     |          | 1/1    | <      | >    |
| CONFIRMER     |                               |               |             |                |               | BRO            | UILLON ANN  |                     |          | VALIDÉ | FAI    | т    |
|               |                               |               |             |                |               |                |             |                     |          |        |        |      |
|               | Nom du budget                 |               |             |                |               |                |             |                     |          |        |        |      |
|               | Budget 20                     | )22           |             |                |               |                |             |                     |          |        |        |      |
|               | Responsable C                 | LAUDETERRIER  |             | Périe          | ode           | De 01/01/2022  |             |                     |          |        |        |      |
|               | Lignes de budget              |               |             |                |               |                |             |                     |          |        |        |      |
|               | Poste bu Compte analy         | Date de début | Date de fin | Montant prévu  | Montant réel  | Montant théori | Réalisation |                     | :        |        |        |      |
|               | achats ma                     | 01/01/2022    | 31/12/2022  | 890 000,00 €   | -1 475,00 €   | 182 876,71 €   | -0,81%      | ⊖ Ecritures         | <u>ت</u> |        |        |      |
|               | Salaires                      | 01/01/2022    | 31/12/2022  | 430 000,00 €   | 0,00 €        | 88 356,16 €    | 0%          | Ecritures           | Û        |        |        |      |
|               | Ajouter une ligne             |               |             |                |               |                |             |                     |          |        |        |      |
|               |                               |               |             | 1 320 000,00   | -1 475,00     | 271 232,87     |             |                     |          |        |        |      |

## **2.** IMPRIMER LE BUDGET

- Cliquez-droit le budget **Imprimer**.
- Sélectionnez l'imprimante.
- Cliquez sur le bouton Imprimer.

# 3. CONFIRMER UN BUDGET

Un budget est le plus souvent réalisé et suivi par plusieurs personnes, qui peuvent confirmer ou ne pas confirmer les montants prévisionnels envisagés. C'est la raison pour laquelle il est possible de confirmer ou de ne pas confirmer un budget. Tant que le budget n'est pas confirmé il apparait en tant que brouillon.

- Cliquez sur le bouton **CONFIRMER**.

| 🗰 Comptal     | oilité <sub>Tat</sub>                          | oleau de bord                          | Clients                  | Fournisseurs    | Comptabilité | Analyse Config | uration        |             | 2 <sup>6</sup> O |       | CLAUD  | ETERRI | ER |
|---------------|------------------------------------------------|----------------------------------------|--------------------------|-----------------|--------------|----------------|----------------|-------------|------------------|-------|--------|--------|----|
| Budgets / Bud | lget 2022                                      |                                        |                          |                 |              |                |                |             |                  |       |        |        |    |
| MODIFIER CR   | EER                                            |                                        |                          |                 | Action       |                |                |             |                  |       | 1/1    | < >    | ,  |
| CONFIRMER     |                                                |                                        |                          |                 |              |                | BRO            |             | NULÉ 🔶 CONFI     | rmé 🔪 | VALIDÉ | FAIT   | *  |
|               | Nom du bud<br>Budo<br>Responsable<br>Lignes de | get<br><b>Det 20</b><br>e CL<br>budget | <b>22</b><br>AUDETERRIER |                 | Ρ            | ériode         | De 01/01/2022  |             |                  |       |        |        |    |
|               | Poste bu                                       | Compte analy                           | Date de dél              | but Date de fin | Montant prév | u Montant réel | Montant théori | Réalisation |                  | :     |        |        |    |
|               | achats ma                                      |                                        | 01/01/2023               | 2 31/12/2022    | 890 000,0    | 0€ -1 475,00€  | 182 876,71 €   | -0,81%      | ⊖ Ecritures      | ۵.    |        |        |    |
|               | Salaires                                       |                                        | 01/01/2022               | 2 31/12/2022    | 430 000,0    | 0€ 0,00€       | 88 356,16 €    | 0%          | ⊖ Ecritures      | ۵.    |        |        |    |
|               | Ajouter une                                    | ligne                                  |                          |                 |              |                |                |             |                  |       |        |        |    |
|               |                                                |                                        |                          |                 |              |                |                |             |                  |       |        |        |    |
|               |                                                |                                        |                          |                 | 1 320 000    | ,00 -1 475,00  | 271 232,87     |             |                  |       |        |        |    |

# 4. VALIDER/APPROUVER UN BUDGET

Un budget peut être accepté ou refusé par un responsable. C'est la raison pour laquelle il est possible d'approuver ou de ne pas approuver un budget.

- Cliquez sur le bouton APPROUVER.

| E Comptabilité Tableau de bord Clie | nts Fournisseurs Comptabilité Ana | alyse Configuration |                        |
|-------------------------------------|-----------------------------------|---------------------|------------------------|
| Budgets / Budget 2022               |                                   |                     |                        |
| MODIFIER CRIZER                     | Action                            |                     | 1/1 < >                |
| APPROUVER ANNULER LE BUDGET         |                                   | BROUILLON           | É CONFIRMÉ VALIDÉ FAIT |
| Norm du budget<br>Budget 2022       |                                   |                     |                        |

➡ Un budget approuvé apparaît comme VALIDÉ.

| 🗰 Comptabilité       | Tableau de bord      | Clients | Fournisseurs | Comptabilité | Analyse | Configuration |           | 9 | 2 <sup>6</sup> 0 |        | DETERRIER |
|----------------------|----------------------|---------|--------------|--------------|---------|---------------|-----------|---|------------------|--------|-----------|
| Budgets / Budget 202 | 22                   |         |              |              |         |               |           | _ |                  |        |           |
| MODIFIER CRÉER       |                      |         |              | Action       |         |               |           |   |                  | 1/1    | < >       |
| FAIT ANNULER LE BUD  | GET                  |         |              |              |         |               | BROUILLON |   | CONFIRMÉ         | VALIDÉ | FAIT      |
| Nom d<br>Bu          | u budget<br>Idget 20 | 22      |              |              |         |               |           |   |                  |        |           |

⇒ Si le bouton FAIT est cliqué le budget sera clos et il ne sera plus possible de le modifier.